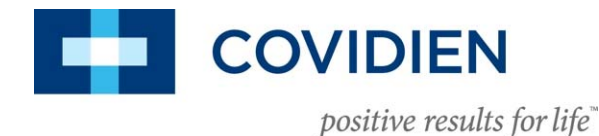

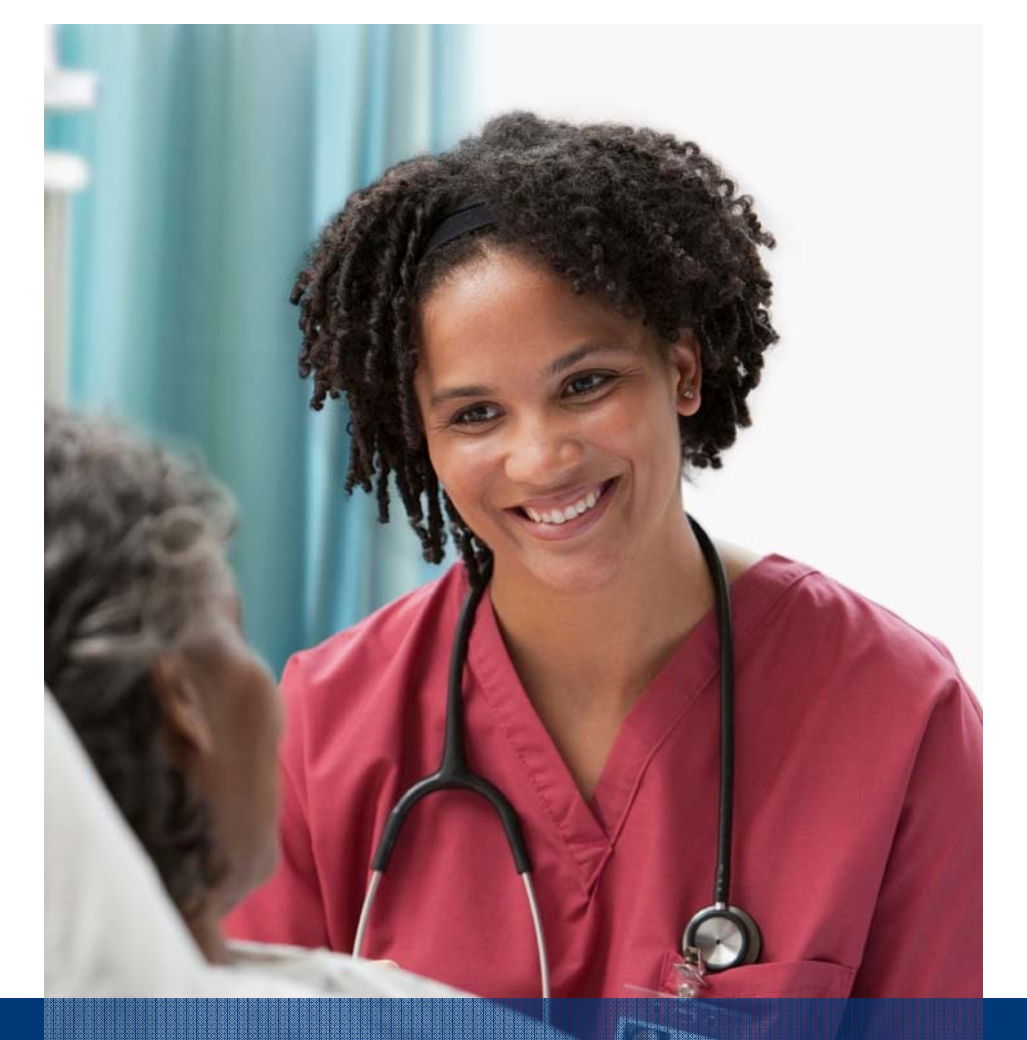

### Sistema Nellcor<sup>™</sup> palmare per il monitoraggio della SpO<sub>2</sub>

#### In-service presentation

COVIDIEN, COVIDIEN con logo, il logo Covidien e *positive results for life* sono dei marchi registrati negli Stati Uniti e a livello internazionale di Covidien AG. Altri marchi sono di società del gruppo Covidien. ©2014 Covidien. 14-PM-0077

#### Panoramica del saturimetro

#### Pannello frontale

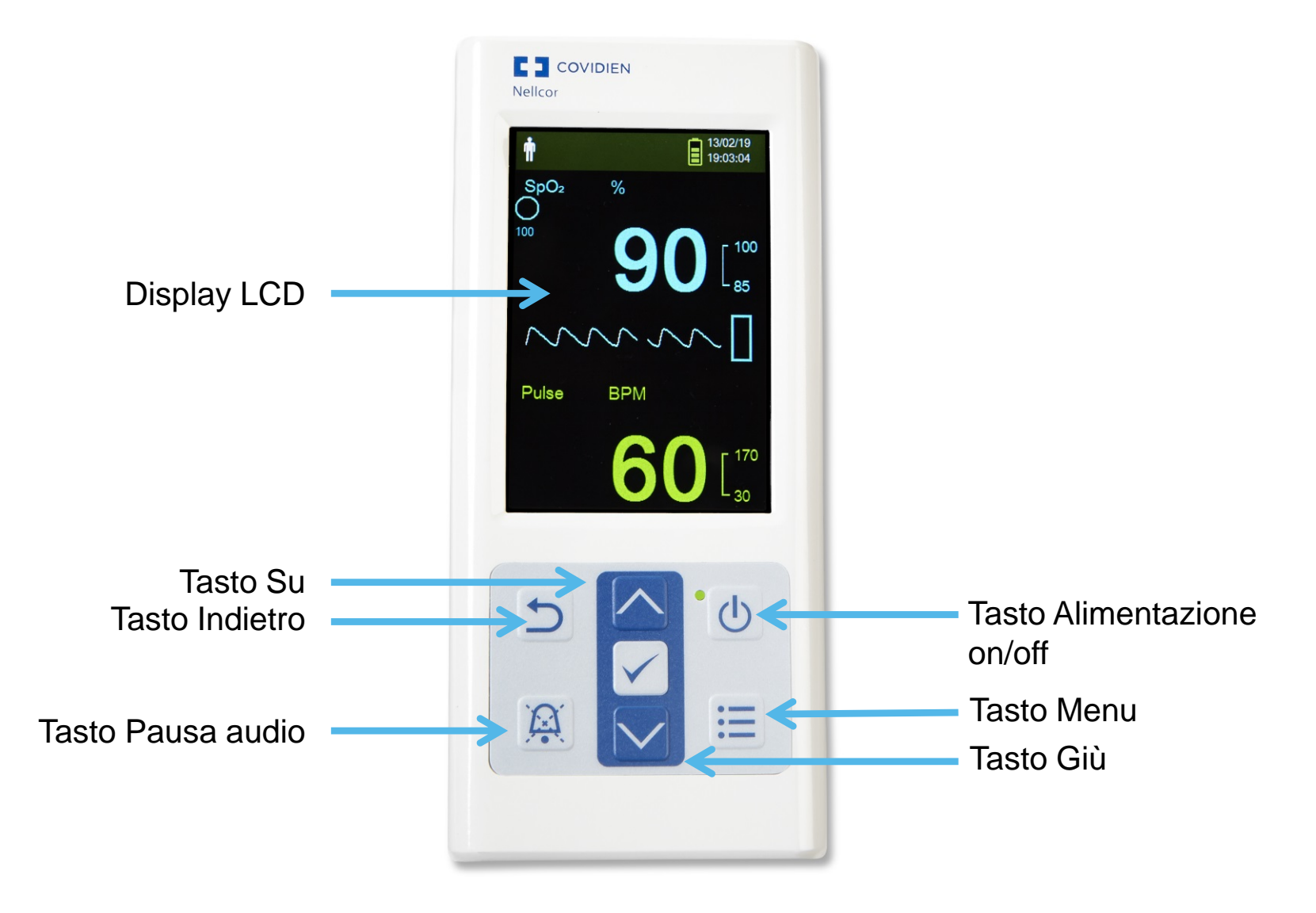

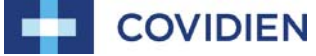

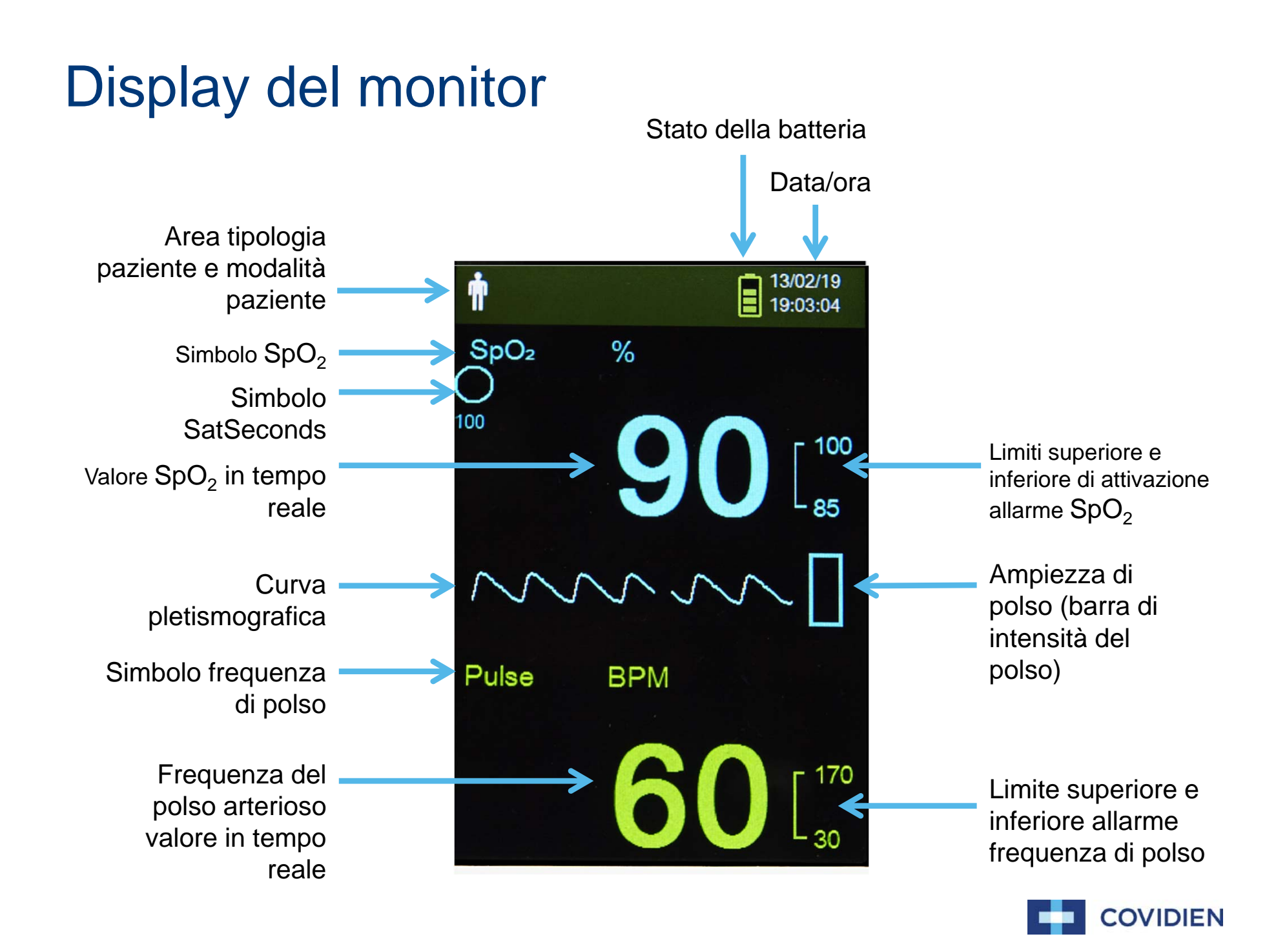

#### Componenti pannello posteriore

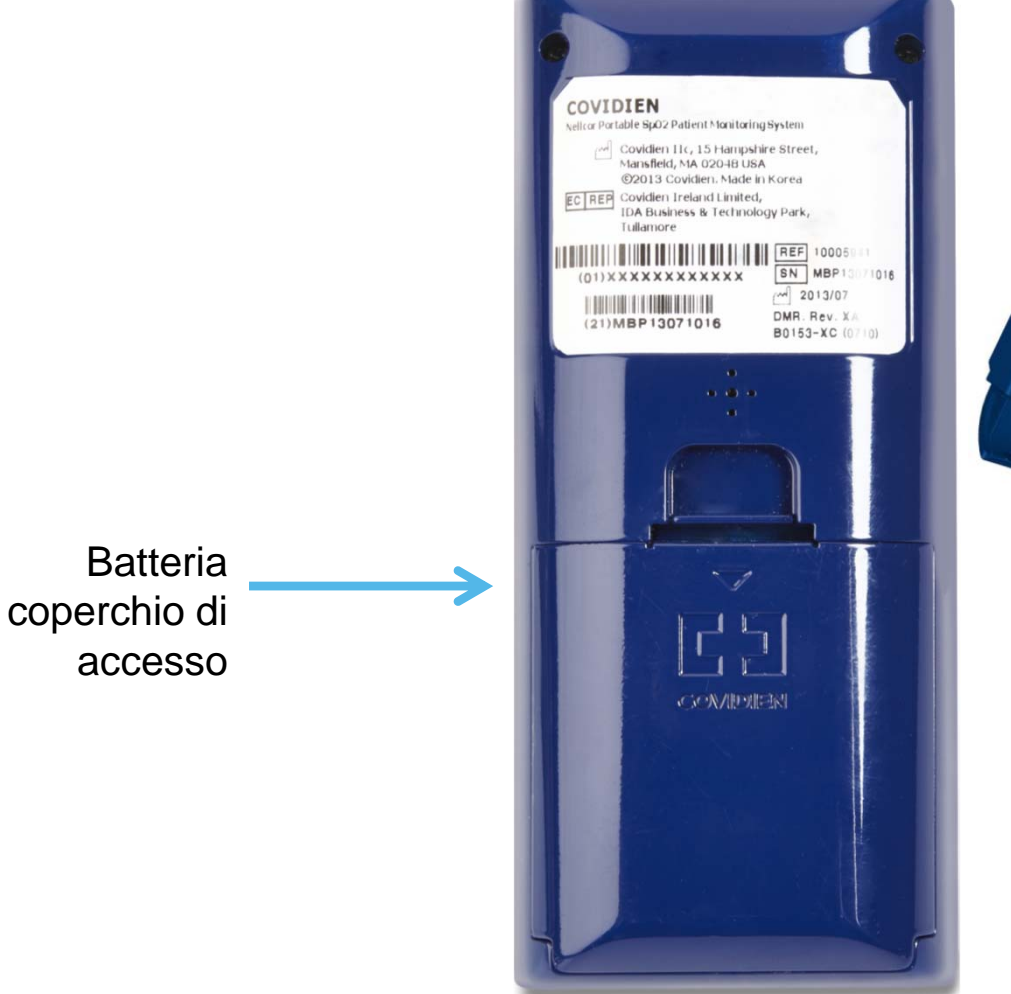

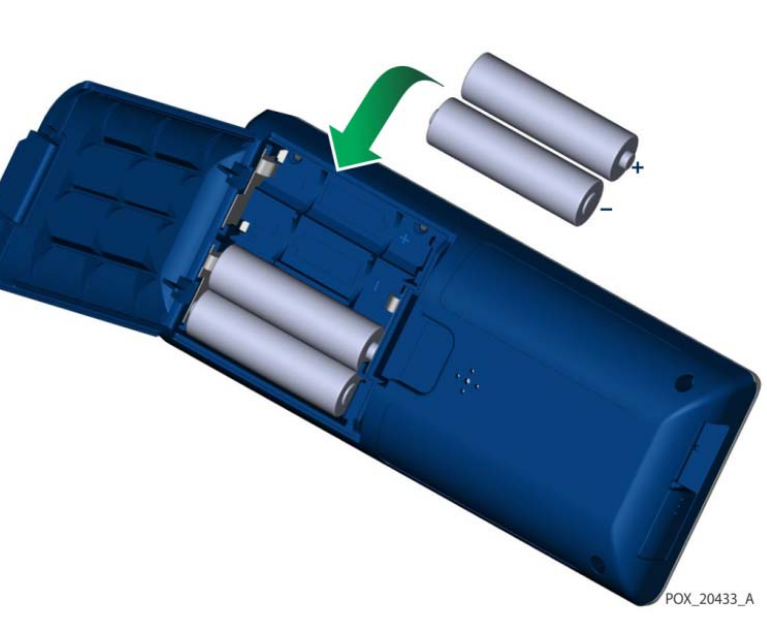

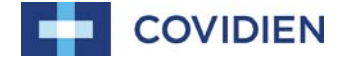

### Monitoraggio del paziente

# Monitoraggio del paziente - impostazione modalità paziente

Selezionare la modalità paziente: adulto o neonato.

Per selezionare la modalità paziente:

- 1. Premere il tasto Menu.
- 2. Selezionare Modifica modalità paziente e premere il tasto OK.
- 3. Selezionare la modalità paziente corretta (adulto o neonato).
- 4. Premere il tasto OK per confermare.

| Ť.                  |         |       | 13/01/22<br>08:44:11 |  |  |
|---------------------|---------|-------|----------------------|--|--|
| SpO <sub>2</sub>    | 97      | Pulse | 57                   |  |  |
| Menu                |         |       |                      |  |  |
| Save Spot Reading   |         |       |                      |  |  |
| Alarm Limits        |         |       |                      |  |  |
| Device Settings     |         |       |                      |  |  |
| Monitoring History  |         |       |                      |  |  |
| Transfe             | er Data |       |                      |  |  |
| Change Patient Mode |         |       |                      |  |  |
| Service             | e Menu  |       |                      |  |  |
|                     |         |       |                      |  |  |
|                     |         |       | POX_20308_A          |  |  |

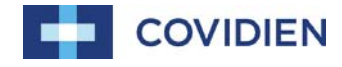

## Monitoraggio del paziente - Salvataggio di una lettura

La funzione Salvataggio lettura spot salva i dati del paziente in un momento specifico.

Per salvare una lettura spot:

- 1. Premere il tasto Menu.
- 2. Spostarsi su Salvataggio lettura.
- 3. Premere il tasto OK.
- 4. Spostarsi su Cronologia monitoraggio per visualizzare le letture salvate.

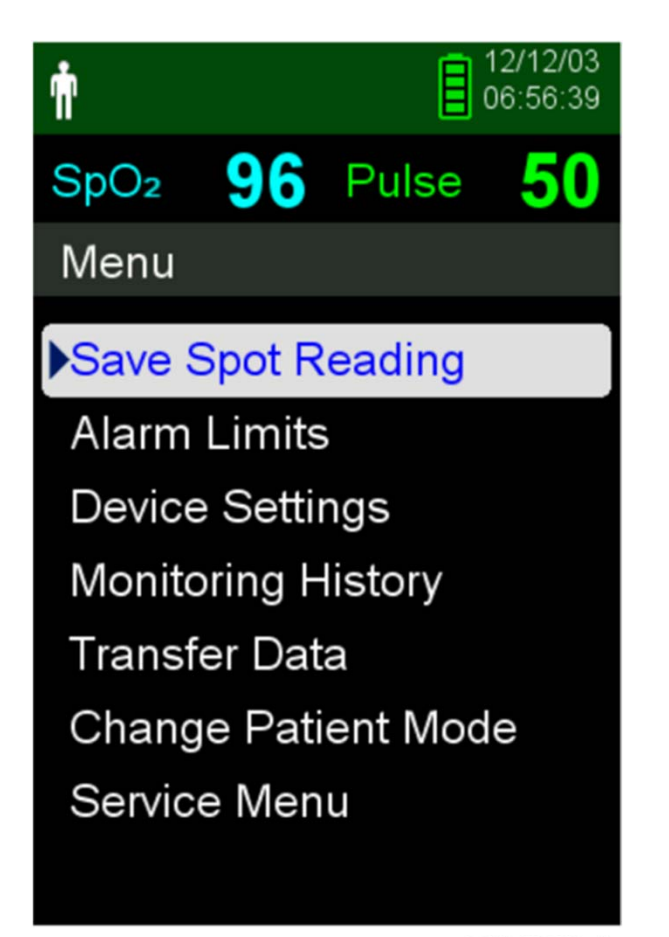

POX\_20358\_A

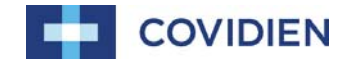

#### Gestione degli allarmi e dei limiti di allarme

#### Impostazione e regolazione dei limiti di allarme

Per impostare i limiti di allarme:

- 1. Premere il tasto Menu.
- Premere il tasto Giù e il tasto OK per selezionare il menu dei Limiti di allarme. Le impostazioni degli allarmi includono:
  - Frequenza del polso arterioso (pulse rate, PR) e intervalli limiti di allarmi SpO<sub>2</sub>
  - Opzione SatSeconds
- Premere il tasto Su o Giù per evidenziare l'opzione desiderata.
- 4. Premere il tasto OK per selezionare l'opzione desiderata.
- 5. Premere il tasto Su o Giù per modificare il valore.
- 6. Premere il tasto OK per salvare.
- 7. Premere il tasto Su o Giù per evidenziare un'altra opzione, oppure premere il tasto indietro per tornare al menu principale.

| p                | 12/12/03<br>11:50:04 |                        |                      |
|------------------|----------------------|------------------------|----------------------|
| SpO <sub>2</sub> | Pulse                |                        |                      |
| Alarm Limits     |                      |                        |                      |
| High SpO2        | 100%                 |                        |                      |
| Low SpO2         | 66%                  |                        |                      |
| High Pulse       | 170BPM               |                        |                      |
| Low Pulse        | 40BPM                | ń                      | 12/12/03<br>11:51:11 |
| SatSeconds       | 100                  | SpO <sub>2</sub>       | Pulse                |
|                  | 100                  | Adjust High SpO2 Limit |                      |
|                  | POX_20313_A          | High SpO2              | 95%                  |
|                  |                      | Low SpO2               | 66%                  |
|                  |                      | High Pulse             | 170BPM               |
|                  |                      | Low Pulse              | 40BPM                |
|                  |                      | SatSeconds             |                      |
|                  |                      |                        | POX_20314_A          |
|                  |                      |                        |                      |

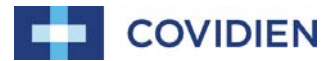

#### Sistema di gestione allarme SatSeconds

Per impostare SatSeconds:

- 1. Premere il tasto Menu.
- 2. Premere il tasto Giù per evidenziare il menu Limiti allarme e premere OK per selezionare.
- Nel menu Limiti allarme, premere il tasto Giù per evidenziare. SatSeconds.
- Premere la freccia Giù per cambiare i valori di SatSeconds a 50, 25, 10 o spento (il valore predefinito è 100).
- 5. Premere OK per selezionare il valore.

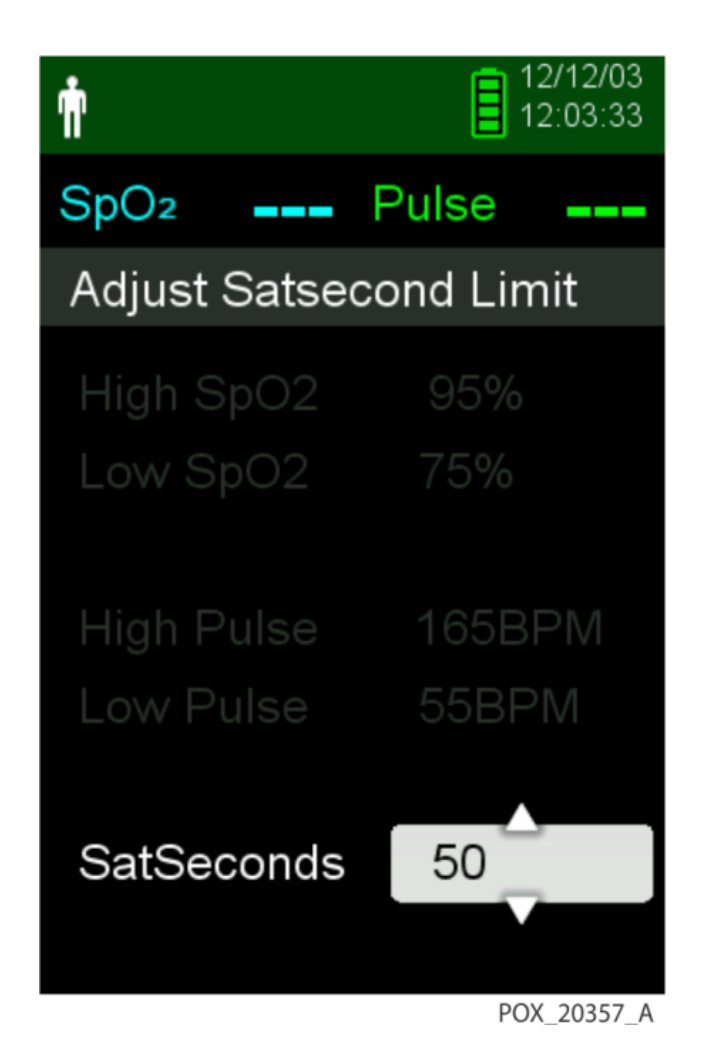

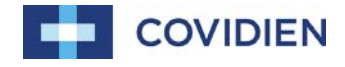

#### Modalità paziente supplementari

#### Impostazione modalità di risposta

La Modalità di risposta definisce l'intervallo al quale il sistema di monitoraggio risponde alle variazioni nelle letture di SpO<sub>2</sub>.

Per impostare la Modalità di risposta:

- 1. Accedere al menu Modifica modalità paziente.
- Premere il tasto Su o Giù per evidenziare il menu Modalità di risposta, poi premere il tasto OK per selezionare la Modalità di risposta.
- 3. Premere il tasto Su o Giù per evidenziare normale o rapida, poi premere il tasto OK per confermare la selezione.
  - Normale Risponde alle variazioni di saturazione di ossigeno nel sangue entro 5-7 secondi.
  - Rapida Risponde alle variazioni di saturazione di ossigeno nel sangue entro 2-4 secondi.

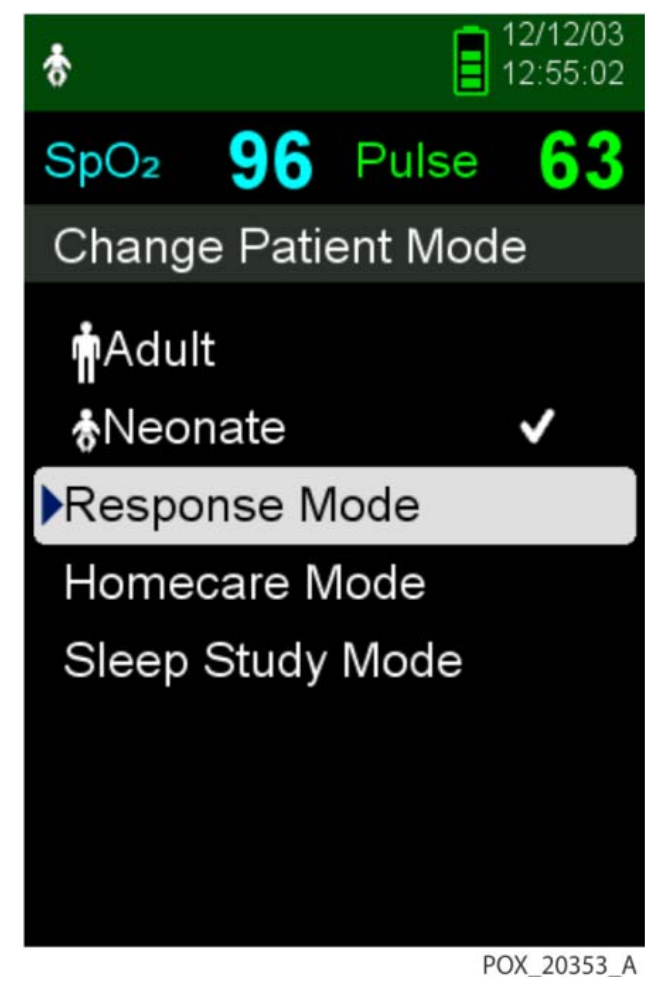

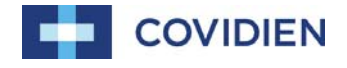

#### Impostazione Modalità cure a domicilio

Impostare il sistema di monitoraggio in Modalità Homecare quando una persona non professionista deve utilizzare il sistema di monitoraggio al di fuori di un ospedale o di un centro medico.

Per impostare la Modalità Homecare:

- 1. Accedere al menu Modifica modalità paziente.
- 2. Premere il tasto Su o Giù per evidenziare il menu Modalità Homecare, poi premere il tasto OK per selezionare la Modalità Homecare.

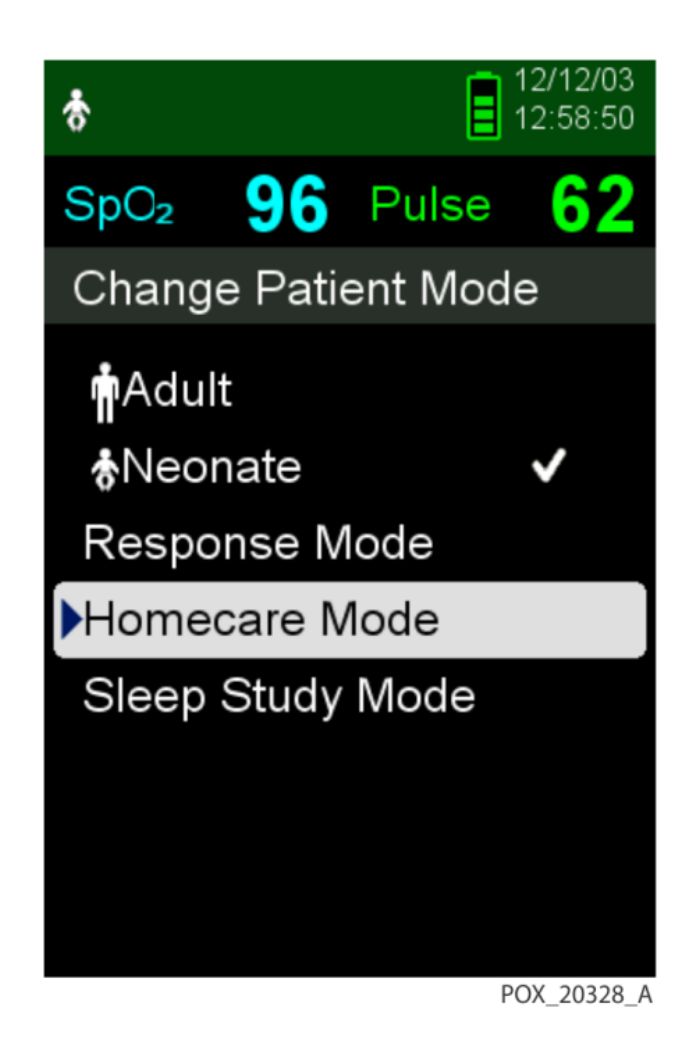

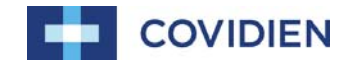

#### Impostazione Modalità Homecare

- 1. Impostare un codice a quattro cifre per la Modalità cure a domicilio. Utilizzare le frecce Su e Giù per modificare il valore di ogni cifra, poi premere il tasto OK per selezionare il valore.
- 2. Dopo aver inserito il codice a quattro cifre, selezionare Conferma per entrare in Modalità cure a domicilio.
- Quando viene richiesto di eliminare i dati trend, selezionare no o sì.

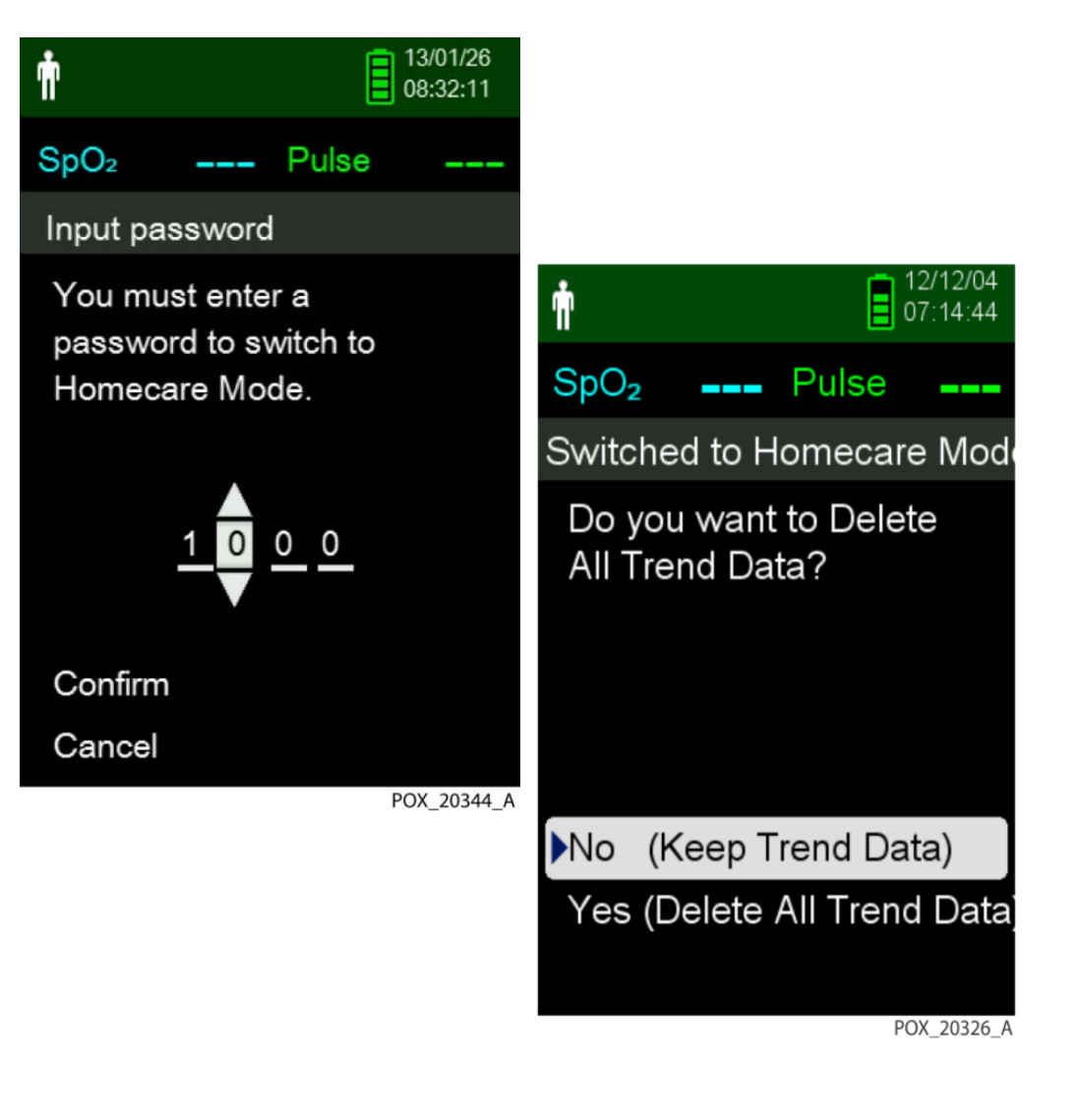

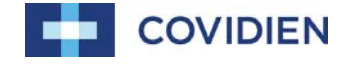

#### Impostazione Modalità Homecare (continua)

Il sistema di monitoraggio funziona ora in Modalità Homecare

Per tornare alla Modalità standard, entrare nel menu Modalità paziente e inserire il codice a quattro cifre per la Modalità standard.

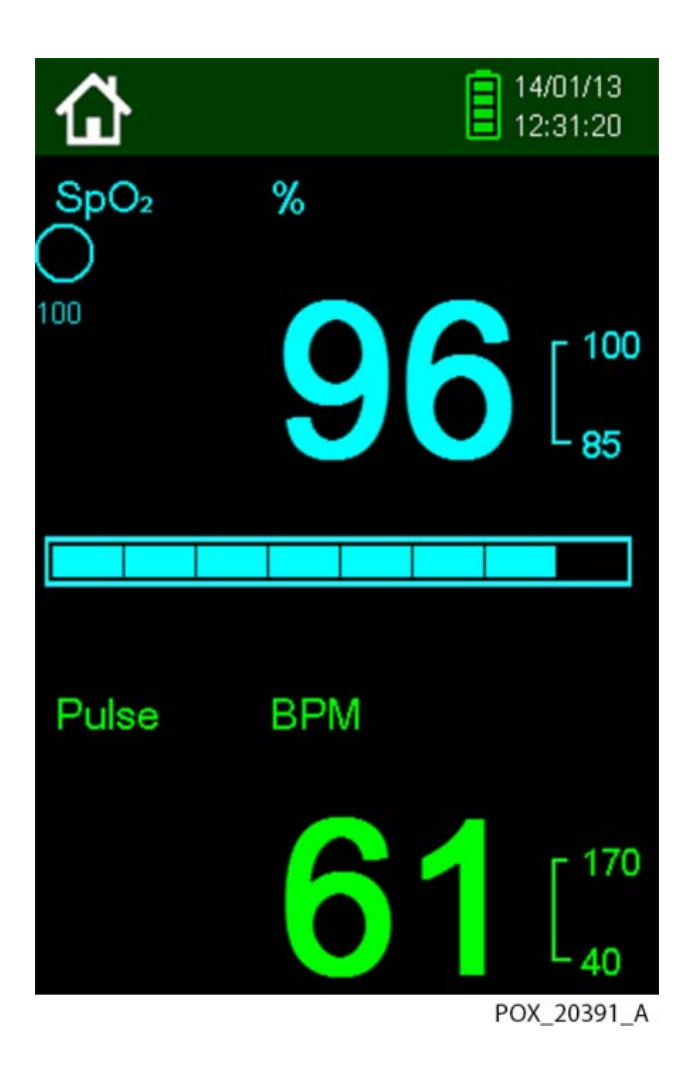

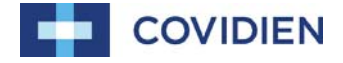

#### Impostazione Modalità studio del sonno

杳

Impostare il sistema di monitoraggio in Modalità studio del sonno quando viene studiato il sonno in un paziente (gli allarmi sonori sono disattivati e l'intensità luminosa dello schermo si affievolisce).

Per impostare la Modalità studio del sonno:

- 1. Accedere al menu Modifica modalità paziente.
- 2. Premere il tasto Su o Giù per evidenziare il menu Modalità studio del sonno, poi premere il tasto OK per selezionare la Modalità studio del sonno.
- 3. Inserire il codice a quattro cifre per la Modalità studio del sonno.
- 4. Dopo aver inserito il codice a quattro cifre, selezionare Conferma per entrare in Modalità studio del sonno.

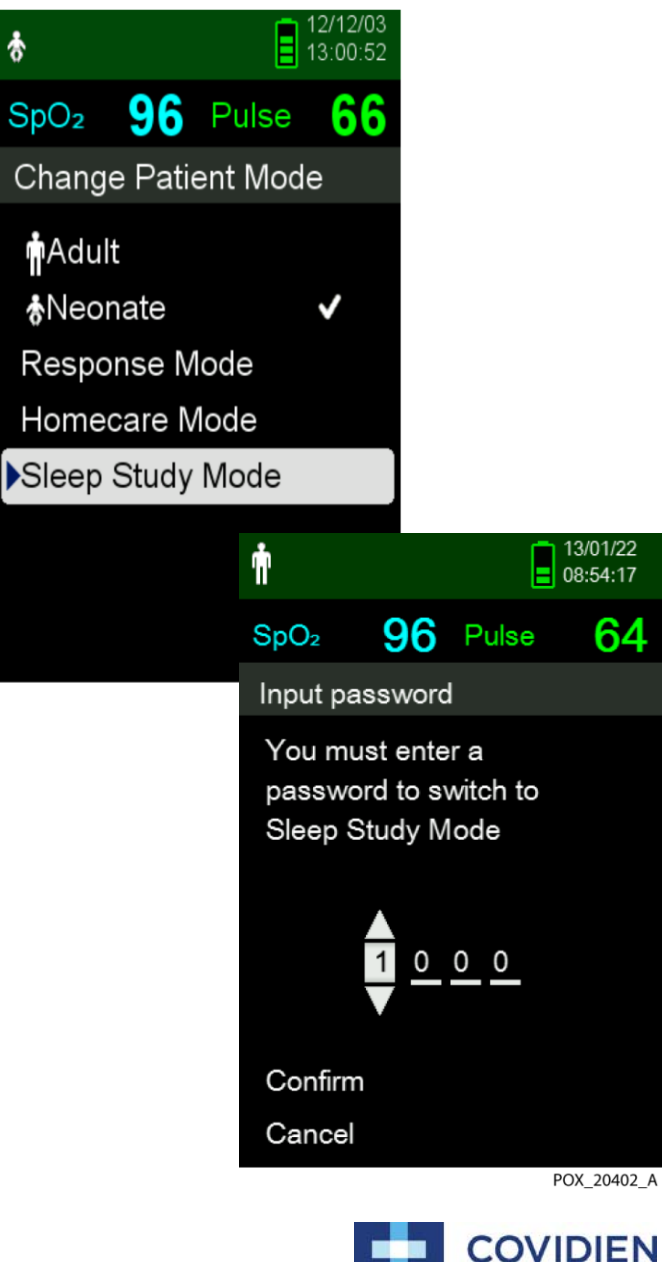

#### Impostazione Modalità studio del sonno

Quando non viene più premuto alcun tasto per tre minuti, l'intensità luminosa dello schermo si affievolisce.

- 1. Per riaccendere lo schermo, premere un tasto qualsiasi.
- 2. Per tornare alla Modalità standard, entrare di nuovo nel menu Modalità paziente e inserire il codice a quattro cifre per la Modalità standard.

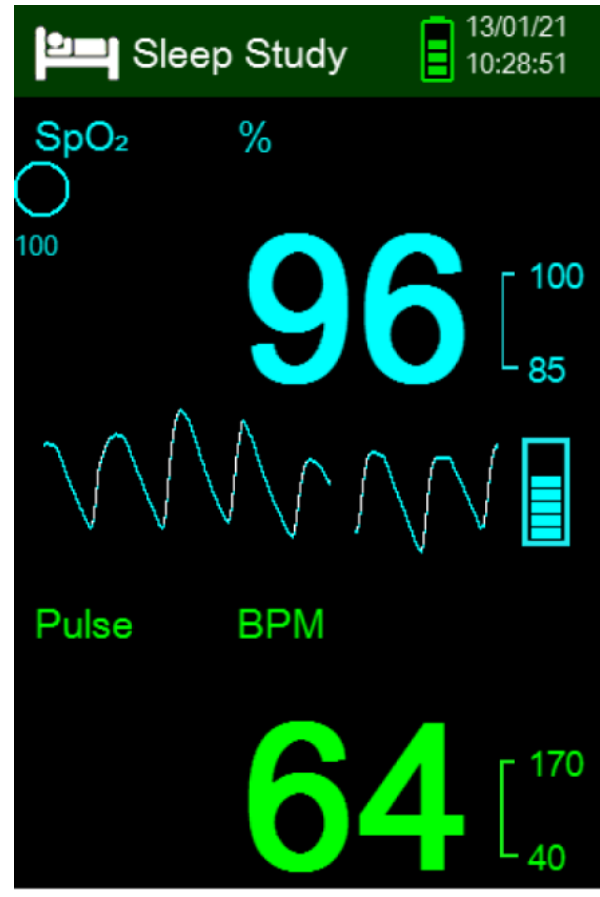

POX\_20400\_A

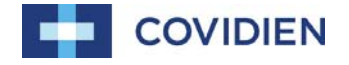

#### Regolazione della luminosità e del volume

Accedere al menu Impostazioni dispositivo per regolare il volume e la luminosità del sistema di monitoraggio.

Per accedere al menu Impostazioni del dispositivo:

- 1. Premere il tasto Menu.
- Premere il tasto Su o Giù per evidenziare il menu Impostazioni del dispositivo e premere il tasto OK per selezionare Impostazioni del dispositivo.

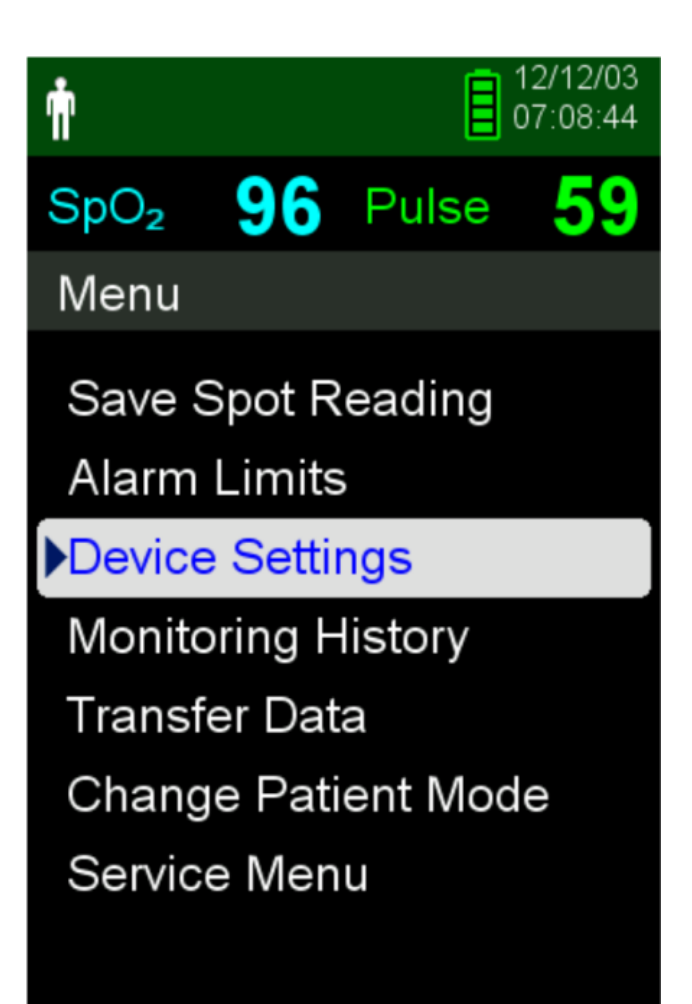

POX\_20309\_A

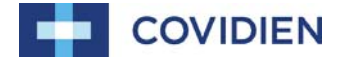

#### Regolazione della luminosità

Per regolare la luminosità dello schermo:

- Nel menu Impostazioni del dispositivo, premere il tasto Su o Giù per evidenziare il menu Impostazioni luminosità e premere il tasto OK per selezionare il menu Impostazioni luminosità.
  - Premere il tasto Giù per diminuire la luminosità.
  - Premere il tasto Su per aumentare la luminosità.
- 2. Premere il tasto OK per salvare la luminosità desiderata.

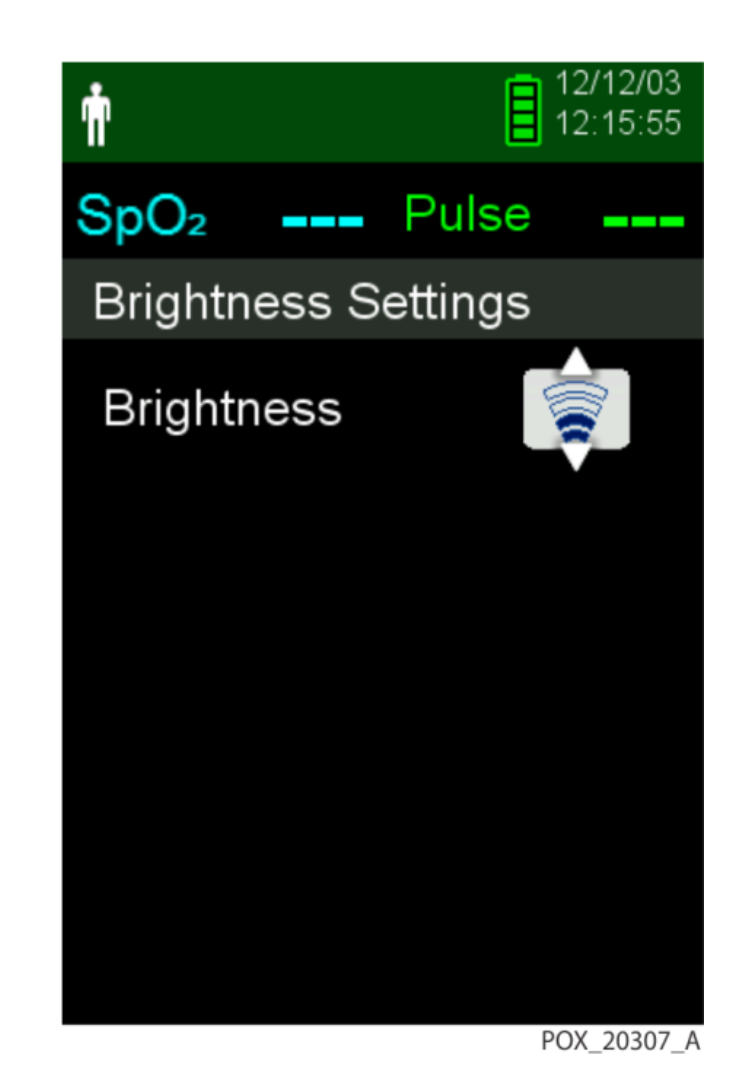

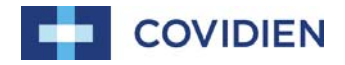

#### Regolazione volume segnali acustici

Per impostare il volume desiderato dei segnali acustici:

- 1. Premere il tasto Menu.
- 2. Premere il tasto Giù per evidenziare il menu Impostazioni del dispositivo e premere il tasto OK per selezionare Impostazioni del dispositivo.
- 3. Selezionare il menu Impostazioni sonore.
- 4. Premere il tasto OK per selezionare il Volume dell'allarme.
- 5. Premere il tasto Giù e il tasto OK per evidenziare, e selezionare Volume pulsazioni o Volume segnali acustici importanti.
- 6. Regolare al livello di volume desiderato.
- 7. Premere il tasto OK per salvare il livello sonoro desiderato.

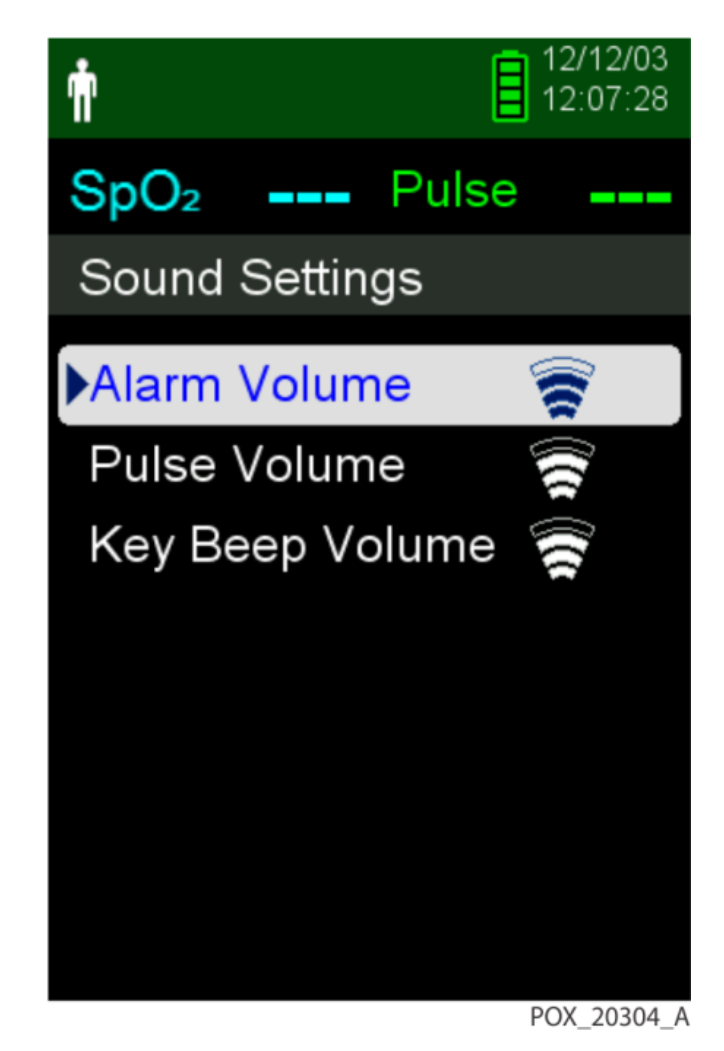

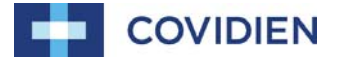

#### Gestione dei dati

#### Cronologia del monitoraggio

Il sistema di monitoraggio visualizza i dati trend in forma tabulare. I valori più recenti appaiono in alto.

Per rivedere la cronologia del monitoraggio:

- 1. Premere il tasto Menu.
- 2. Premere il tasto Su o Giù per evidenziare il menu Cronologia del monitoraggio, poi premere il tasto OK per selezionare il menu.
- 3. Nel menu Cronologia del monitoraggio, selezionare Visualizza dati spot o Visualizza dati in continuo.
- 4. Utilizzare la freccia in basso per scorrere l'elenco.
- Regolare l'intervallo delle letture visualizzate premendo il tasto OK per visualizzare ogni 1, 5, 100 o 500 punti di rilevamento dati.

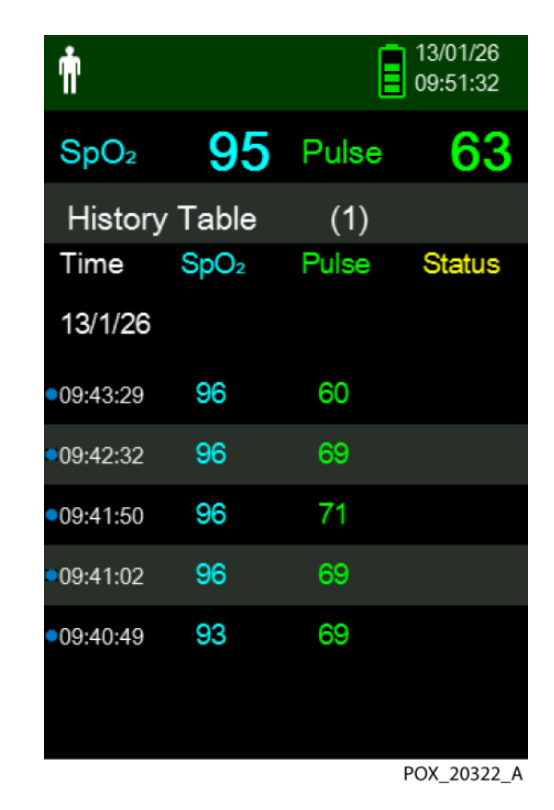

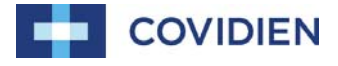